# **Microsoft 2008 Server Express Edition**

## Installation and settings instructions for *Microinvest* Warehouse Pro

Version 1.0 (Windows 7)

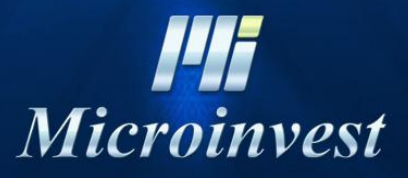

2013

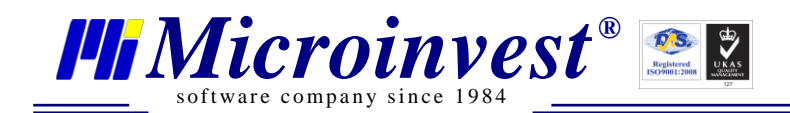

## I. System requirements:

#### Software:

1.1. Operating System: Microsoft Windows XP/2003/Vista/7 32/64 bit

#### Hardware:

- A dual-core processor is recommended
- A minimum of 1 GB RAM (2 GB recommended)
- 1 GB of HDD space

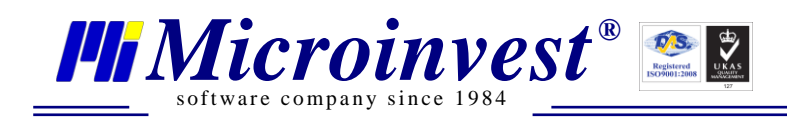

### **II.** Installation

| Open File                     | - Security Warning                                                                                                    |  |
|-------------------------------|----------------------------------------------------------------------------------------------------|--|
| Do you want to run this file? |                                                                                                    |  |
|                               | Name:soft SQL 2008 Express\SQLEXPRWT x86_ENU.exe                                                                                                    |  |
|                               | Publisher: Microsoft Corporation                                                                                                    |  |
|                               | Type: Application                                                                                                    |  |
|                               | From: E:\Software\Microinvest\Servers\Microsoft SQL 2                                                                                                    |  |
|                               | Run Cancel                                                                                                    |  |
| <b>⊘</b> Al <u>w</u> a        | ays ask before opening this file                                                                                                    |  |
| ۲                             | While files from the Internet can be useful, this file type can<br>potentially harm your computer. Only run software from publishers<br>you trust. What's the risk? |  |

1. Execute the Setup file and press "Run"

| Program Compatibility Assistant                                                                                                    |  |  |
|----------------------------------------------------------------------------------------------------|--|--|
| This program has known compatibility issues                                                                                                    |  |  |
| Check online to see if solutions are available from the Microsoft website. If solutions are found, Windows will automatically display a website that lists steps you can take.                                                                                                    |  |  |
| Program: Microsoft SQL Server 2008<br>Publisher: Microsoft<br>Location: E:\Software\Microinvest\Servers\Microsoft SQL 2008 Ex\SQLEXPRWT_x86_ENU.exe<br>After SQL Server Setup completes, you must apply SQL Server 2008 Service Pack 1 (SP1) or a later service<br>pack before you run SQL Server 2008 on this version of Windows. |  |  |
| Hide details     Check for solutions online     Run program     Cancel       Don't show this message again                                                                                                    |  |  |

#### 2. Choose "Run program"

| Extracting Files                  | x                                                                               |
|-----------------------------------|---------------------------------------------------------------------------------|
| Extracting File:<br>To Directory: | x86\setup\sql_engine_core_inst_msi\pfiles\sqls<br>f:\6c70d12635d3687cee69ad1770 |
|                                   |                                                                                 |

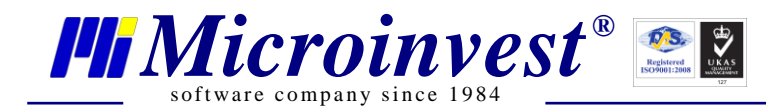

SQL Server 2008

Please wait while SQL Server 2008 Setup processes the current operation.

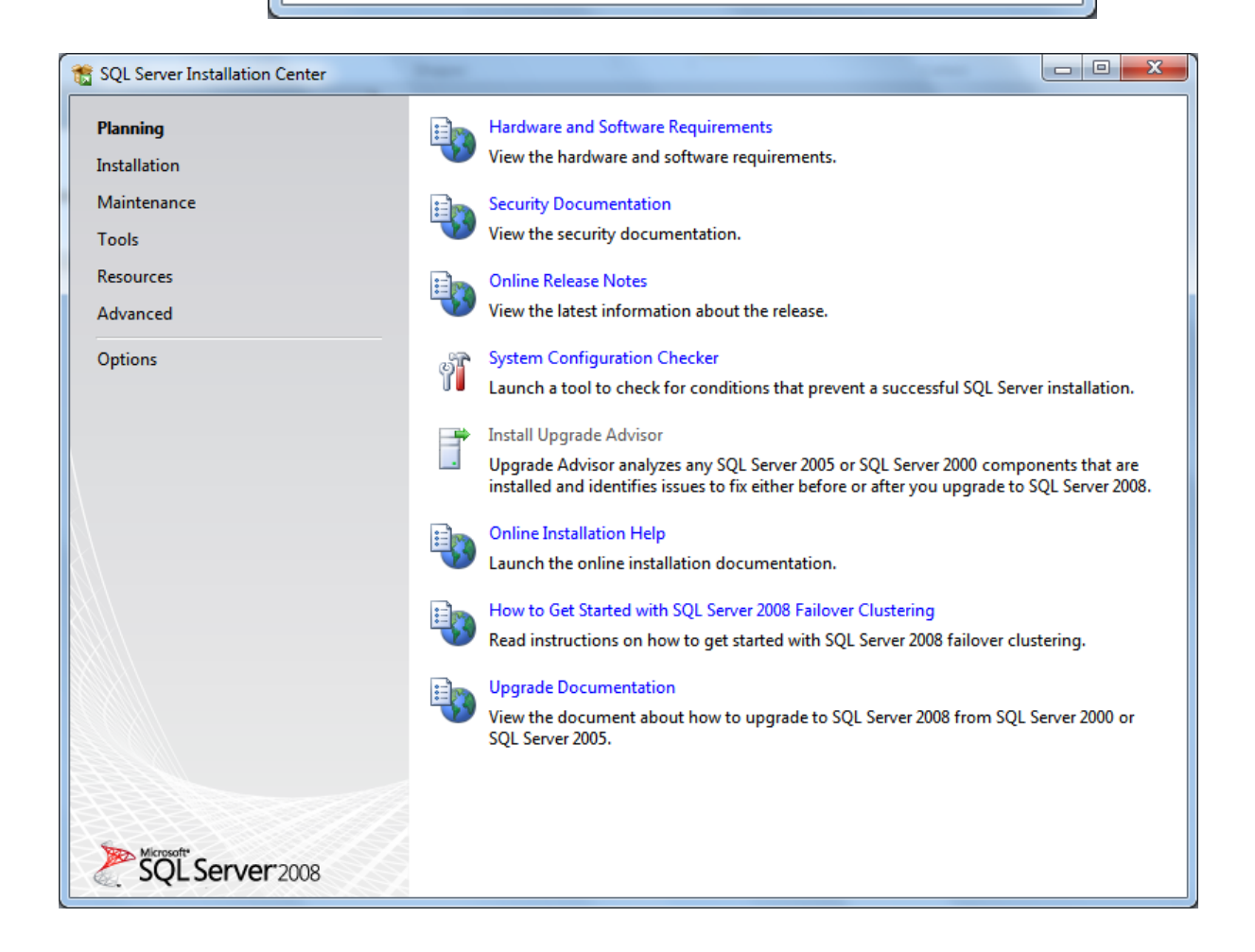

**3. Installation overview:** 

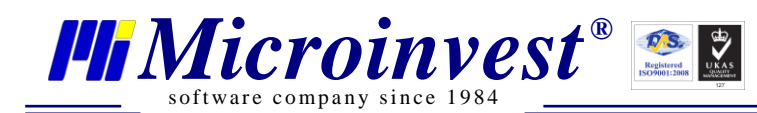

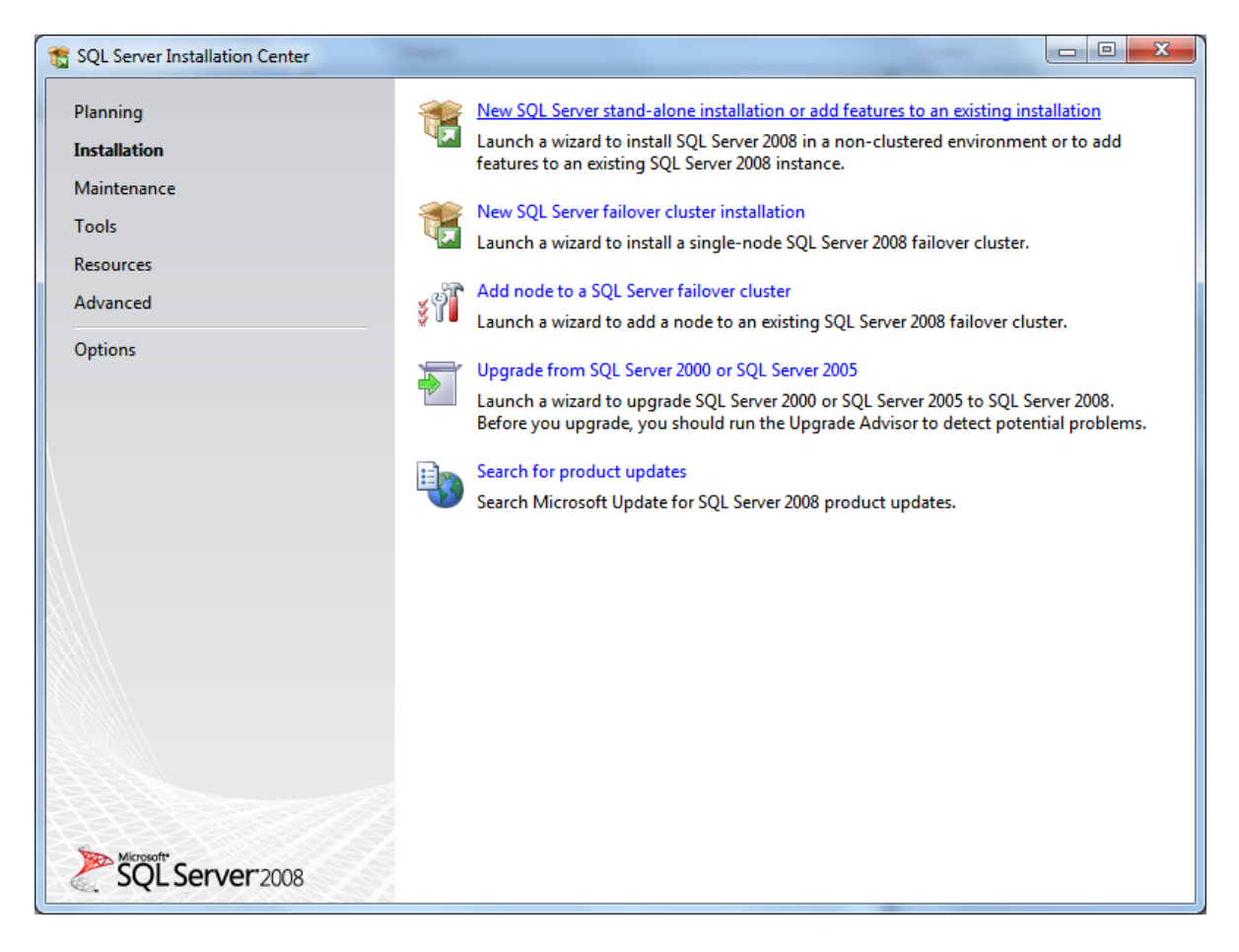

#### 4. Choose "Installation"

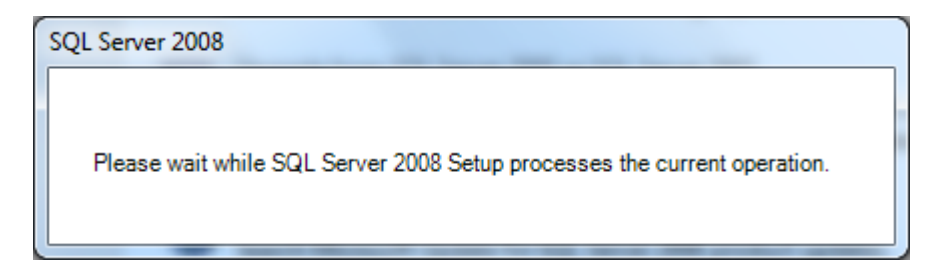

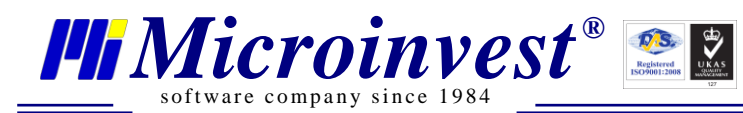

| SQL Server 2008 Setup<br>Setup Support Rules<br>Setup Support Rules identif<br>corrected before Setup can | / problems that might occur when you install SQL Server Setup support files. Failures mus<br>continue. | t be           |
|----------------------------------------------------------------------------------------------------|----------------------------------------------------------------------------------------------------|----------------|
| Setup Support Rules                                                                                       | Operation completed. Passed: 6. Failed 0. Warning 0. Skipped 0.  Show details >> View detailed report  | <u>R</u> e-run |
|                                                                                                    | OK Cano                                                                                                | Help           |

#### 5. Choose "Installation"

| 📸 SQL Server 2008 Setup                                                                                                    | Name Annual Annual                                                               | -                                                                                                    | - <b>x</b>                                                                                                    |
|----------------------------------------------------------------------------------------------------|----------------------------------------------------------------------------------|----------------------------------------------------------------------------------------------------|----------------------------------------------------------------------------------------------------|
| 📸 SQL Server 2008 Setup                                                                                                    | 0000                                                                             |                                                                                                    |                                                                                                    |
| Feature Selection<br>Select the Express with Advance<br>and Analysis Services can be clu<br>Setup Support Rules                                                                                                    | d Services features to install. For clustered in<br>stered.<br><u>F</u> eatures: | nstallations, only Database Engine Service<br>Description:                                                                                | 5                                                                                                    |
| Feature Selection<br>Instance Configuration<br>Disk Space Requirements<br>Server Configuration<br>Database Engine Configuration<br>Error and Usage Reporting<br>Installation Rules<br>Ready to Install<br>Installation Progress<br>Complete | Instance Features                                                                | Include the Database<br>for storing, processin<br>The Database Engine<br>access and rapid tran<br>also provides rich sup<br>availability. | Engine, the core service<br>g and securing data.<br>provides controlled<br>saction processing and<br>oport for sustaining high |
|                                                                                                    | Shared feature directory: C:\P                                                   | ogram Files\Microsoft SQL Server\                                                                                                    |                                                                                                    |
|                                                                                                    |                                                                                  | < Back Next > Can                                                                                                    | cel Help                                                                                                    |

6. Place a tick on Management Tools, if you wish to install Management Studio as well

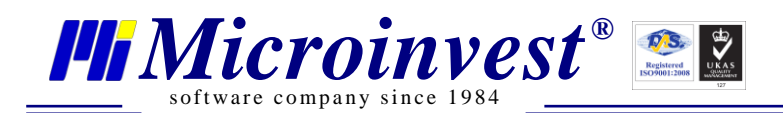

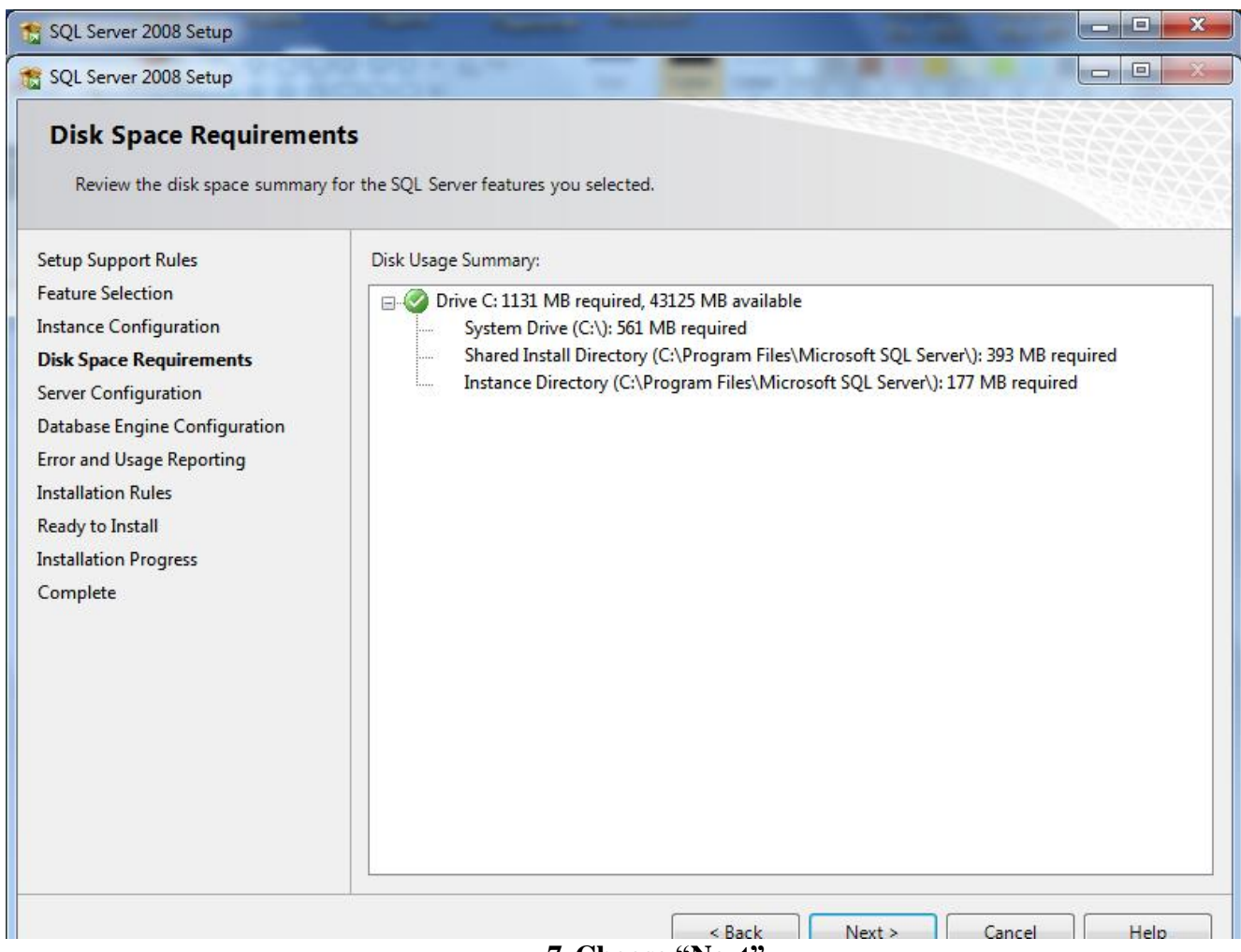

7. Choose "Next"

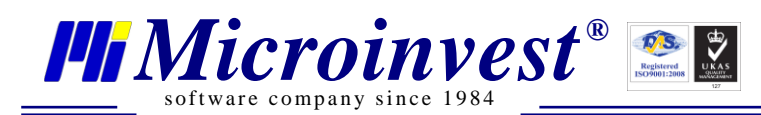

| Server Configuration                        |                                                                |                                 |                 |                     |
|---------------------------------------------|----------------------------------------------------------------|---------------------------------|-----------------|---------------------|
| Specify the configuration.                  |                                                                |                                 |                 |                     |
| Setup Support Rules                         | Service Accounts Collation                                     |                                 |                 |                     |
| Feature Selection<br>Instance Configuration | Microsoft recommends that you                                  | use a separate account for eac  | th SQL Server s | ervice.             |
| Disk Space Requirements                     | Service                                                        | Account Name                    | Password        | Startup Type        |
| Server Configuration                        | SQL Server Database Engine                                     | NT AUTHORITY\SYSTEM             |                 | Automatic 💌         |
| Database Engine Configuration               |                                                                |                                 |                 |                     |
| Error and Usage Reporting                   |                                                                |                                 |                 |                     |
| Installation Rules                          |                                                                | <u>U</u> se the same            | account for all | SQL Server services |
| Ready to Install                            |                                                                |                                 |                 |                     |
| Installation Progress                       | These services will be configured                              | automatically where possible    | to use a low pr | rivilege account.   |
| Complete                                    | On some older Windows version<br>more information, click Help. | s the user will need to specify | a low privilege | account. For        |
|                                             | Service                                                        | Account Name                    | Password        | Startup Type        |
|                                             | SQL Server Browser                                             | NT AUTHORITY\LOCA               |                 | Automatic 🔻         |
|                                             |                                                                |                                 |                 |                     |
|                                             |                                                                |                                 |                 |                     |

8. Choose "Collation"

| Customize the SQL Server 20                                                                                                    | 008 Database Engine Collation |  |  |  |
|----------------------------------------------------------------------------------------------------|-------------------------------|--|--|--|
| Select the collation you would like to use:                                                                                                    |                               |  |  |  |
| <u> <u> Windows</u> collation des </u>                                                                                                    | ignator and sort order        |  |  |  |
| Collation <u>d</u> esignator:                                                                                                    | Cyrillic_General              |  |  |  |
| 🔲 <u>B</u> inary                                                                                                    | Binary-code point             |  |  |  |
| Case-sensitive                                                                                                    | <u>K</u> ana-sensitive        |  |  |  |
| ☑ <u>A</u> ccent-sensitive                                                                                                    | Wid <u>t</u> h-sensitive      |  |  |  |
| SQL collation, used for                                                                                                    | r backwards compatibility     |  |  |  |
| SQL_1xCompat_CP850_CI_AS<br>SQL_AltDiction_CP850_CI_AI<br>SQL_AltDiction_CP850_CI_AS<br>SQL_AltDiction_CP850_CS_AS<br>SQL_AltDiction_Pref_CP850_CI_AS<br>SQL_AltDiction_Pref_CP850_CI_AS |                               |  |  |  |
| Collation description:                                                                                                    |                               |  |  |  |
| Latin1-General, case-insensitive, accent-sensitive, kanatype-insensitive, width-insensitive for Unicode<br>Data, SQL Server Sort Order 49 on Code Page 850 for non-Unicode Data          |                               |  |  |  |
|                                                                                                    | OK Cancel                     |  |  |  |

9. Choose Cyrillic\_Collation. Press OK and Choose Next

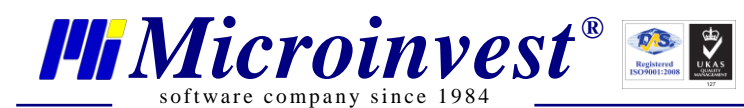

| 👸 SQL Server 2008 Setup                                                                                                    |                                                                                                    |  |
|----------------------------------------------------------------------------------------------------|----------------------------------------------------------------------------------------------------|--|
| Error and Usage Reporting                                                                                                    |                                                                                                    |  |
| Help Microsoft improve SQL Serv                                                                                                    | er features and services.                                                                                                    |  |
| Setup Support Rules<br>Feature Selection<br>Instance Configuration<br>Disk Space Requirements<br>Server Configuration<br>Database Engine Configuration<br><b>Error and Usage Reporting</b> | Specify the information that you would like to automatically send to Microsoft to improve future releases of SQL Server. These settings are optional. Microsoft treats this information as confidential. Microsoft may provide updates though Microsoft Update to modify feature usage data. These updates might be downloaded and installed on your machine automatically, depending on your Automatic Update settings. |  |
| Installation Rules<br>Ready to Install<br>Installation Progress<br>Complete                                                                                                    | Read more about Microsoft Update and Automatic Update. Send Windows and SQL Server Error Reports to Microsoft or your corporate report server. This setting only applies to services that run without user interaction.                                                                                                    |  |
|                                                                                                    | Send feature usage data to Microsoft. Feature usage data includes information about your hardware configuration and how you use Microsoft software and services.                                                                                                    |  |
|                                                                                                    | < <u>B</u> ack Cancel Help                                                                                                    |  |

10. Choose "Next"

| 1 SQL Server 2008 Setup                                                                                                    | ~ ~                                                                                                    |                                                                                                    |                                                                                                    |
|----------------------------------------------------------------------------------------------------|----------------------------------------------------------------------------------------------------|----------------------------------------------------------------------------------------------------|----------------------------------------------------------------------------------------------------|
| Database Engine Config<br>Specify Database Engine authenti                                                                                                    | uration<br>cation security mode, adm                                                                                                    | ninistrators and data directories.                                                                                                    |                                                                                                    |
| Setup Support Rules<br>Feature Selection<br>Instance Configuration<br>Disk Space Requirements<br>Server Configuration<br>Database Engine Configuration<br>Error and Usage Reporting<br>Installation Rules<br>Ready to Install<br>Installation Progress<br>Complete | Account Provisioning<br>Specify the authent<br>Authentication Mod<br><u>Windows authen</u><br><u>Mixed Mode (SQ</u><br>Built-in SQL Server a<br><u>Enter password:</u><br><u>Confirm password:</u><br>Specify SQL Server a<br><u>NT AUTHORITY/SY</u><br><u>Add Current User</u> | Data Directories       FILESTREAM         icitation mode and administrators for the Databilitation mode         de         ititation mode         QL Server authentication and Windows authentication mode         system administrator account         e         administrators         //////////////////////////////////// | ase Engine.<br>cation)<br>SQL Server<br>administrators have<br>unrestricted access to<br>the Database Engine. |
|                                                                                                    |                                                                                                    | < <u>B</u> ack <u>N</u> ext >                                                                                                    | Cancel Help                                                                                                   |

11. Enter your password to connect to the server and press "Next"

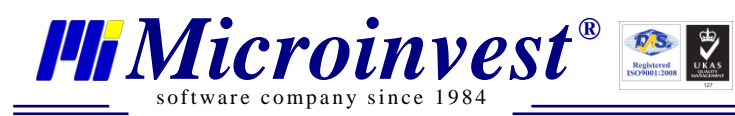

| 📸 SQL Server 2008 Setup                                                                                                    |                                                                                                    |                |
|----------------------------------------------------------------------------------------------------|----------------------------------------------------------------------------------------------------|----------------|
| Installation Rules<br>Setup is running rules to determin                                                                                                    | e if the installation process will be blocked. For more information, click Help.                     |                |
| Setup Support Rules<br>Feature Selection<br>Instance Configuration<br>Disk Space Requirements<br>Server Configuration<br>Database Engine Configuration<br>Error and Usage Reporting<br><b>Installation Rules</b><br>Ready to Install<br>Installation Progress<br>Complete | Operation completed. Passed: 9. Failed 0. Warning 0. Skipped 2. Show details >> View detailed report | <u>R</u> e-run |
|                                                                                                    | < <u>B</u> ack <u>N</u> ext > Cance                                                                  | I Help         |

12. Choose "Next"

| 📸 SQL Server 2008 Setup                                                                                                    |                                                                                                    |
|----------------------------------------------------------------------------------------------------|----------------------------------------------------------------------------------------------------|
| Ready to Install<br>Verify the SQL Server 2008 featur<br>Setup Support Rules                                                                                                    | res to be installed.<br>Ready to install SQL Server 2008:                                                                                                    |
| Feature Selection<br>Instance Configuration<br>Disk Space Requirements<br>Server Configuration<br>Database Engine Configuration<br>Error and Usage Reporting<br>Installation Rules<br><b>Ready to Install</b><br>Installation Progress<br>Complete | Summary     Edition: Express with Advanced Services     Action: Install     General Configuration     Features     Database Engine Services     SQL Server Replication     Management Tools - Basic     Instance configuration     Instance ID: SQLEXPRESS     Instance ID: SQLEXPRESS     Instance ID: SQLEXPRESS     Instance ID: SQLEXPRESS     Instance Directory: C:\Program Files\Microsoft SQL Server\     Shared feature directory: C:\Program Files\Microsoft SQL Server\     Shared feature directory: C:\Program Files\Microsoft |
|                                                                                                    | < <u>B</u> ack Install Cancel Help                                                                                                    |

13. Choose "Install"

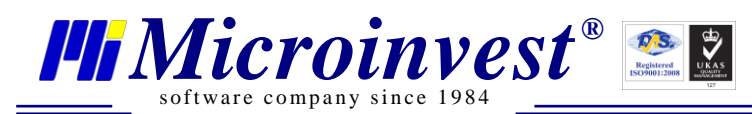

| 📸 SQL Server 2008 Setup                                                                                                    |                                                                                                    |
|----------------------------------------------------------------------------------------------------|----------------------------------------------------------------------------------------------------|
| Installation Progress                                                                                                    |                                                                                                    |
| Setup Support Rules<br>Feature Selection<br>Instance Configuration<br>Disk Space Requirements<br>Server Configuration<br>Database Engine Configuration<br>Error and Usage Reporting<br>Installation Rules<br>Ready to Install<br><b>Installation Progress</b><br>Complete | Running validation configuration timing. ConfigEvent_SQL_Engine_Core_Inst_sql_engine_core_inst_Cpu32_Install_GetDefaultConfig_validation |
|                                                                                                    | Next > Cancel Help                                                                                                    |

#### 14. The installation is in process.

| 📸 SQL Server 2008 Setup                                                                                              | -                        |                    |
|----------------------------------------------------------------------------------------------------|--------------------------|--------------------|
| Installation Progress                                                                                                |                          |                    |
| Setup Support Rules<br>Feature Selection<br>Instance Configuration<br>Disk Space Requirements<br>Sense Configuration | Setup process complete   |                    |
| Database Engine Configuration                                                                                        | Feature Name             | Status             |
| Error and Usage Reporting                                                                                            | Database Engine Services | Success            |
| Installation Rules                                                                                                   | SQL Server Replication   | Success            |
| Ready to Install                                                                                                    | Management Tools - Basic | Success            |
| Installation Progress                                                                                                |                          |                    |
| Complete                                                                                                    |                          |                    |
|                                                                                                    |                          |                    |
|                                                                                                    |                          |                    |
|                                                                                                    |                          |                    |
|                                                                                                    |                          |                    |
|                                                                                                    |                          |                    |
|                                                                                                    |                          |                    |
|                                                                                                    |                          |                    |
|                                                                                                    |                          | Next > Cancel Help |

15. The installation is successful. Choose "Next"

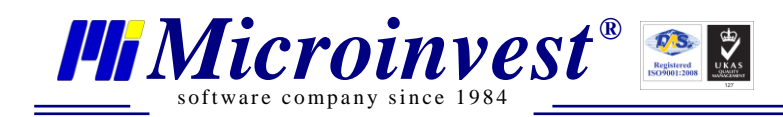

## III. Allowing Remote Access to the SQL server.

#### **Open the Server Configuration Manager**

From Start -> All Programs -> SQL 2008 Server -> Configuration Tools-> Server Configuration

Manager

| 📸 Sql Server Configuration Manager                                                                                                    | _                                                             |                                                       |  |  |  |
|----------------------------------------------------------------------------------------------------|---------------------------------------------------------------|-------------------------------------------------------|--|--|--|
| <u>File</u> <u>Action</u> <u>View</u> <u>H</u> elp                                                                                                    |                                                               |                                                       |  |  |  |
| 🗢 🔿 🙍 🗟 🗟                                                                                                    |                                                               |                                                       |  |  |  |
| SQL Server Configuration Manager (Local)<br>SQL Server Services<br>SQL Server Network Configuration<br>Protocols for SQLERRESS<br>SQL Native Client 10.0 Configuration | Protocol Name<br>Shared Memory<br>Named Pipes<br>TCP/P<br>VIA | Status<br>Enabled<br>Disabled<br>Disabled<br>Disabled |  |  |  |
| 4                                                                                                    | ][                                                            |                                                       |  |  |  |

#### 1. Choose Protocols for SQLEXPRESS and TCP/IP

| TCP/IP Properties                                          |                     | ? X  |  |  |  |  |
|------------------------------------------------------------|---------------------|------|--|--|--|--|
| Protocol IP Addresses                                      |                     |      |  |  |  |  |
| General                                                    |                     |      |  |  |  |  |
| Enabled                                                    | Yes                 | -    |  |  |  |  |
| Keep Alive                                                 | 30000               |      |  |  |  |  |
| Listen All                                                 | Yes                 |      |  |  |  |  |
| Enabled                                                    |                     |      |  |  |  |  |
| Enable or disable TCP/IP protocol for this server instance |                     |      |  |  |  |  |
| ОК                                                         | Cancel <u>Apply</u> | Help |  |  |  |  |

2. Choose Enable - Yes